# KRAMER

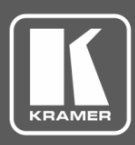

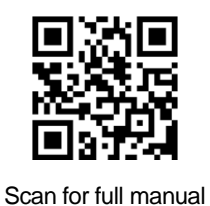

# VCO-1, VCO-5UHD, VCO-8, VCO-16 Quick Start Guide

This guide helps you install and use your VCO device for the first time.

Go to www.kramerav.com/downloads/VCO to download the latest user manual and check if firmware upgrades are available.

# Step 1: Check what's in the box

- ✓ VCO-1, VCO-5UHD, VCO-8, VCO-16
  - 1 Power adapter and cord (VCO-1, VCO-5UHD)
- ✓ 4 Rubber feet

1 Quick start guide

 $\mathbf{\mathbf{V}}$ 

- 1 Bracket set (VCO-1)  $\mathbf{\mathbf{V}}$
- 1 Set of rack ears (VCO-8, VCO-16)

1 Power cord (VCO-8, VCO-16)  $\mathbf{\nabla}$ 

# Step 2: Get to know your VCO-1, VCO-5UHD, VCO-8, VCO-16

Note that VCO-8 and VCO-16 are identical, except for the number of outputs: 8 for VCO-8 and 16 for VCO-16. VCO-8

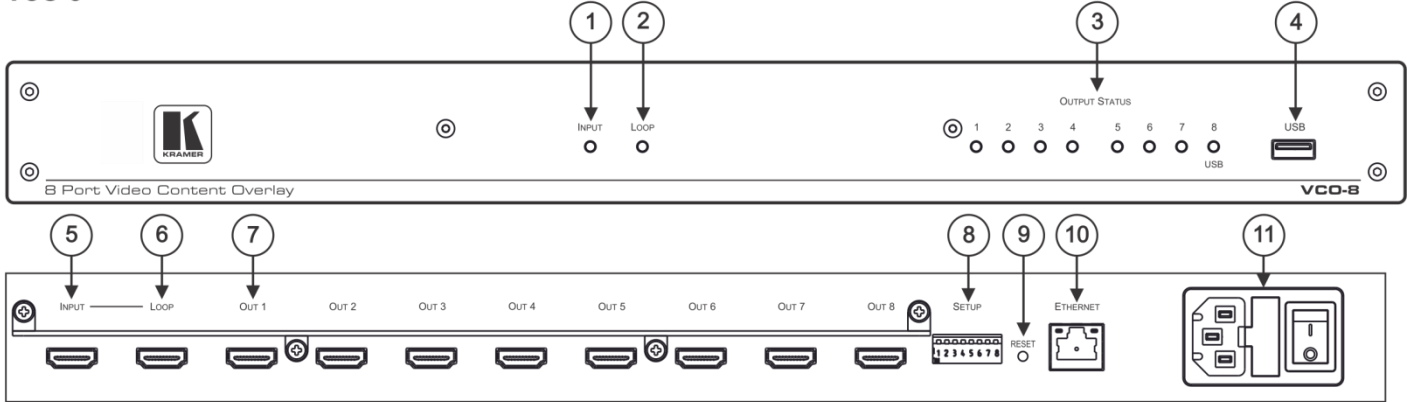

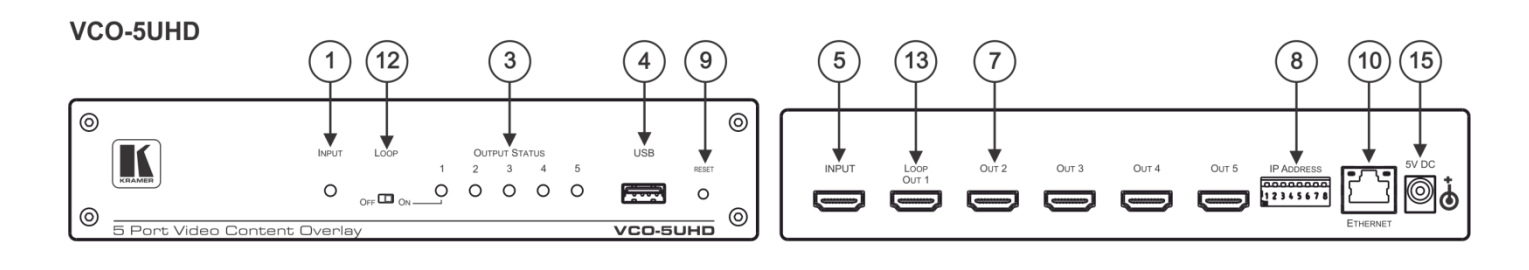

VCO-1

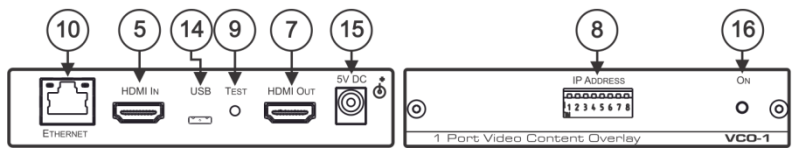

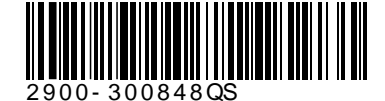

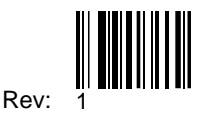

| #  | Feature                                                                                                   | Function                                                                                                    |  |
|----|----------------------------------------------------------------------------------------------------|----------------------------------------------------------------------------------------------------|--|
| 1  | INPUT LED                                                                                                 | Lights when an input signal is active; flashes slowly when no input signal is detected.                                                    |  |
| 2  | LOOP LED                                                                                                  | Lights on the looped device when a looped signal is in use.                                                                                |  |
| 3  | OUTPUT STATUS LEDS                                                                                        | Lights when an output signal is active.                                                                                                    |  |
| 4  | USB CONNECTOR                                                                                             | Used to import graphic images.                                                                                                    |  |
| 5  | INPUT HDMI Connector                                                                                      | Connect to the source.                                                                                                    |  |
| 6  | LOOP HDMI Connector                                                                                       | Connect to an additional VCO device to daisy chain additional displays.                                                                    |  |
| 7  | HDMI OUT Connector                                                                                        | Connect to the displays from 1 to 8 ( <b>VCO-8</b> ); from 1 to 16 ( <b>VCO-16</b> ); from 1 to 5 ( <b>VCO-5UHD</b> ); 1 ( <b>VCO-1</b> ). |  |
| 8  | SETUP DIP-Switches                                                                                        | For setting the last number in the machine LAN IPv4 address.                                                                               |  |
| 9  | RESET/TEST Button                                                                                         | RESET (for VCO-5UHD, VCO-8, VCO-16), TEST (for VCO-1)                                                                                      |  |
|    |                                                                                                    | Press for 5 seconds to reset IP settings to factory default values.                                                                        |  |
|    |                                                                                                    | Press briefly to enter the test pattern mode. The input signal is replaced with a test pattern                                             |  |
|    |                                                                                                    | at 1080p. Press briefly again to cycle between available test patterns or return to the input                                              |  |
|    |                                                                                                    | signal.                                                                                                    |  |
|    |                                                                                                    | Test pattern mode is useful for initial setup of the system.                                                                               |  |
| 10 | ETHERNET Connector                                                                                        | Connects to the PC or other LAN controller through computer networking.                                                                    |  |
| 11 | Power Connector with Fuse                                                                                 | e AC connector, enabling power supply to the unit.                                                                                         |  |
| 12 | OOP Switch Set LOOP switch to ON to define OUTPUT 1 as a video pass-through channel (loop                 |                                                                                                    |  |
|    |                                                                                                    | uploaded. Set to OFF for OUTPUT 1 to function as a regular output.                                                                         |  |
| 13 | 3 LOOP OUT 1 HDMI Connector When LOOP switch is set to OFF, functions as a regular output, accepting over |                                                                                                    |  |
|    |                                                                                                    | When LOOP switch is set to ON, functions as a pass-through channel.                                                                        |  |
| 14 | Micro USB Port                                                                                            | Used to import graphic images.                                                                                                    |  |
| 15 | 5V DC                                                                                                    | +5V DC connector for powering the unit.                                                                                                    |  |
| 16 | ON LED                                                                                                    | Lights when an input signal is active; flashes slowly when no input signal is detected.                                                    |  |

# Step 3: Install VCO-1, VCO-5UHD, VCO-8, VCO-16

Install VCO devices using one of the following methods:

- VCO-1, VCO-5UHD, VCO-8, VCO-16: Attach the rubber feet and place the unit on a flat surface.
- VCO-8, VCO-16: Remove the three screws from each side of the unit, reinsert those screws through the rack ears and mount on a 19" rack.

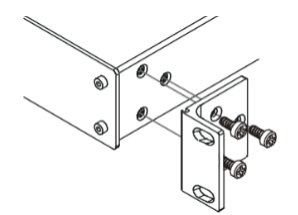

• VCO-1: Fasten a bracket (included) on each side of the unit and attach it to a flat surface. For more information go to <u>www.kramerav.com/downloads/VCO-1</u>.

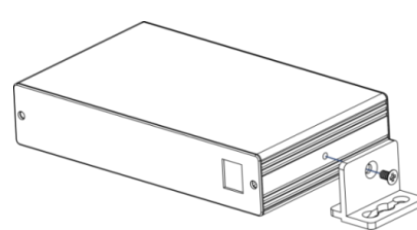

• Mount the unit in a rack using an optional **RK-3T** rack adapter for **VCO-1** and **RK-1** rack adapter for **VCO-5UHD**.

# Step 4: Connect the inputs and outputs

Always switch OFF the power on each device before connecting it to your VCO-1/VCO-5UHD/VCO-8/VCO-16. For best results, we recommend that you always use Kramer high-performance cables to connect AV equipment to VCO-1/VCO-5UHD/VCO-8/VCO-16.

#### **Connecting VCO-1**

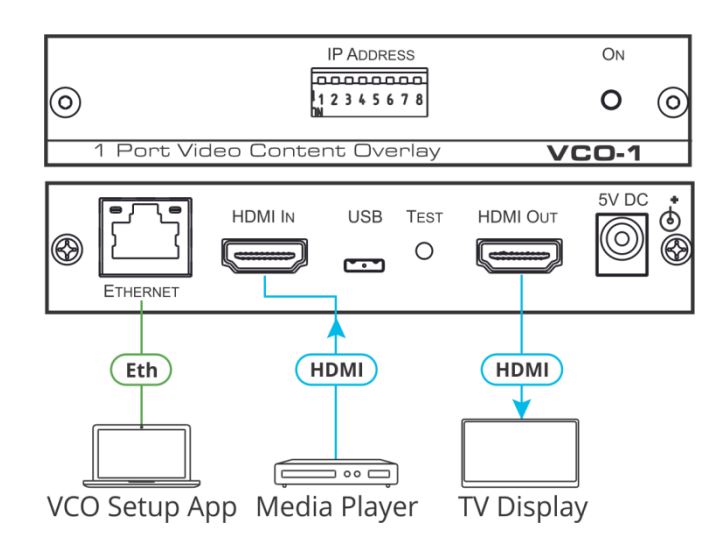

#### **Connecting VCO-5UHD**

LOOP is switched to ON to define OUTPUT 1 as a video pass-through channel (looping the input to an additional VCO device).

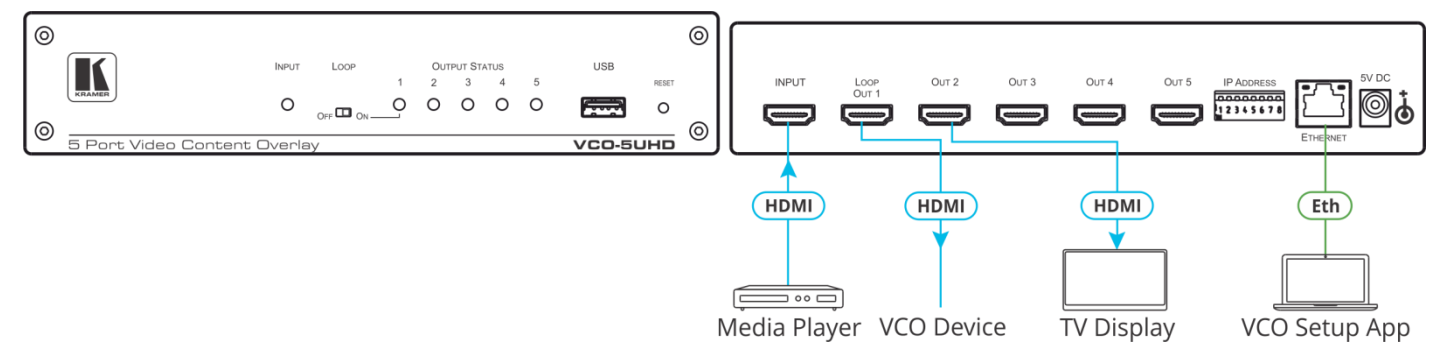

#### Connecting VCO-8 and VCO-16

Note that VCO-8 and VCO-16 are identical, except for the number of outputs: 8 for VCO-8 and 16 for VCO-16.

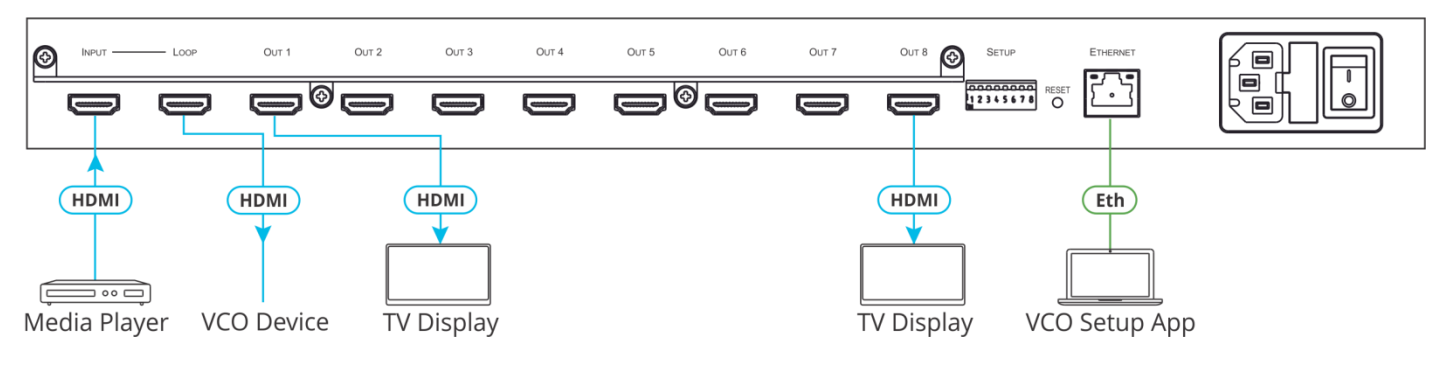

### Step 5: Connect the power

Connect the 5V DC power adapter (to VCO-1, VCO-5UHD) or connect the power cord (to VCO-8, VCO-16), and plug it into the mains electricity.

#### Safety Instructions (for all the devices, unless otherwise specified)

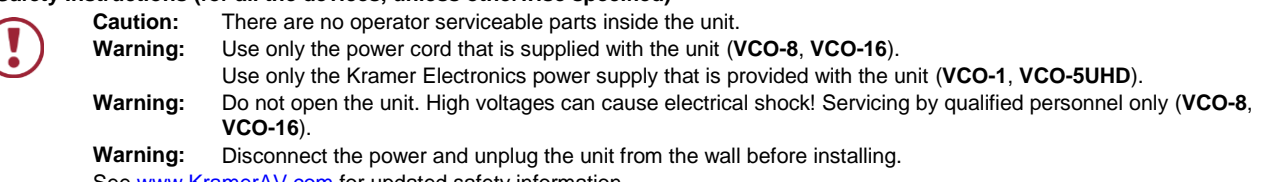

See www.KramerAV.com for updated safety information.

# Step 6: Operate the VCO-1, VCO-5UHD, VCO-8, VCO-16

Use the Kramer VCO Setup application to manage VCO-1 / VCO-5UHD / VCO-8 / VCO-16.

Download the KramerVCO-Setup.exe file from our Web site at: www.kramerav.com/downloads/VCOs.

The VCO Setup App allows you to take a template which can include one or more graphic files and a playback program, modify the program and settings if needed, and load the resulting overlay onto specific device outputs (via LAN) according to a predefined schedule.

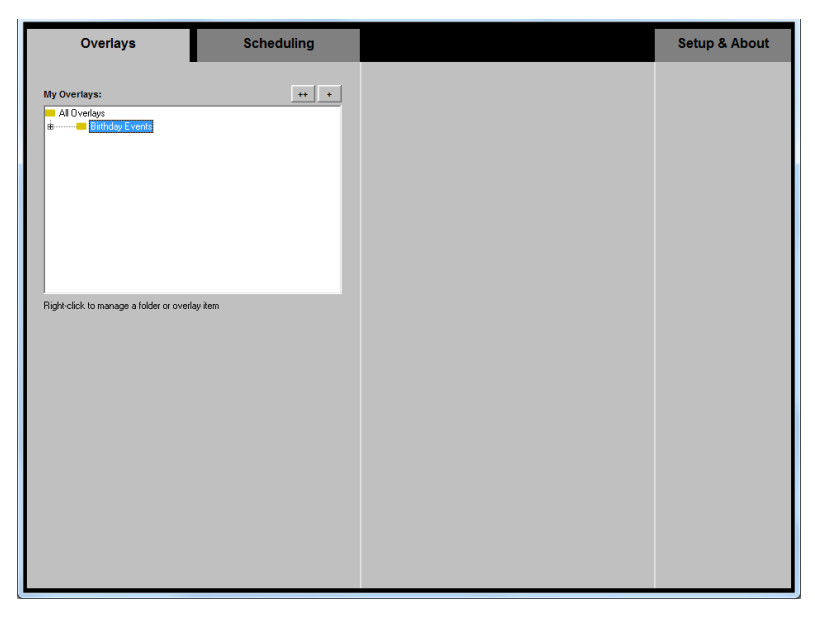

In this TV Showroom example (also applies to coffee shops, sports bars, public areas, and so on), **VCO-16** is connected to 16 TV outputs and a specific overlay (the price) is sent to each of the outputs:

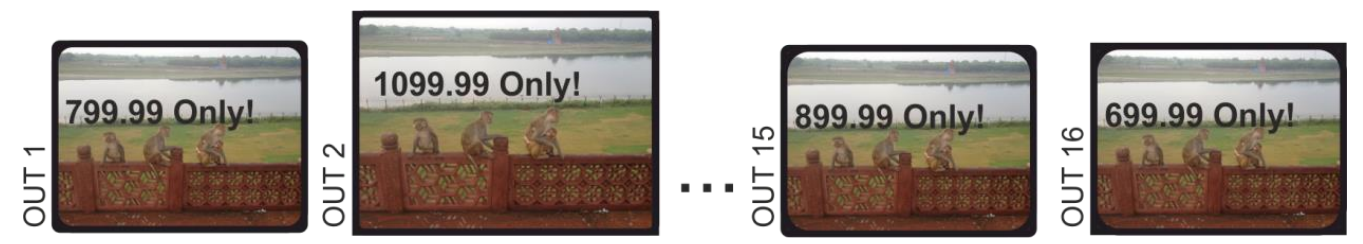

#### Default communication parameters:

| Ethernet                                                                                                    |                     |                                                                       |  |  |
|----------------------------------------------------------------------------------------------------|---------------------|-----------------------------------------------------------------------|--|--|
| IP Address:                                                                                                    | 192.168.1.39        |                                                                       |  |  |
| Subnet mask:                                                                                                    | 255.255.255.0       |                                                                       |  |  |
| Default gateway:                                                                                                    | 192.168.1.254       |                                                                       |  |  |
| TCP Port #:                                                                                                    | 5000                |                                                                       |  |  |
| Full Factory Reset                                                                                                    |                     |                                                                       |  |  |
| Reset/Test button: While power is switched on, press and hold the RESET (or TEST) buseconds.   Set the DIP-switches to 1 1 1 0 0 1 0 0 positions (DIP#1 to DIP#8, 1= |                     | ESET (or TEST) button for at least 5<br>DIP#1 to DIP#8, 1=on, 0=off). |  |  |
| Ethernet (TCP/IP) Command Protocol                                                                                                    |                     |                                                                       |  |  |
| Command Format:                                                                                                    | ASCII protocol 3000 |                                                                       |  |  |
| Example (Stop playback, and remove overlay from the screen for output 1): #Y 0,150,0,0 <cr></cr>                                                                     |                     |                                                                       |  |  |

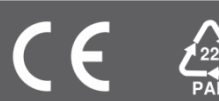